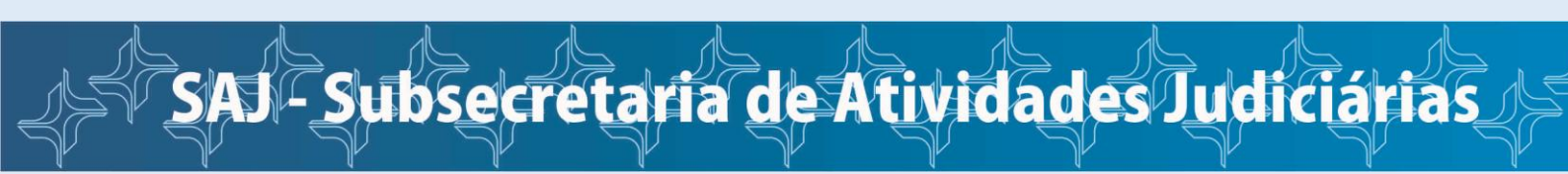

## Como iniciar um processo como Jus Postulandi

Na página inicial da JFRJ, clique em Sistema de Processo Eletrônico e-Proc.

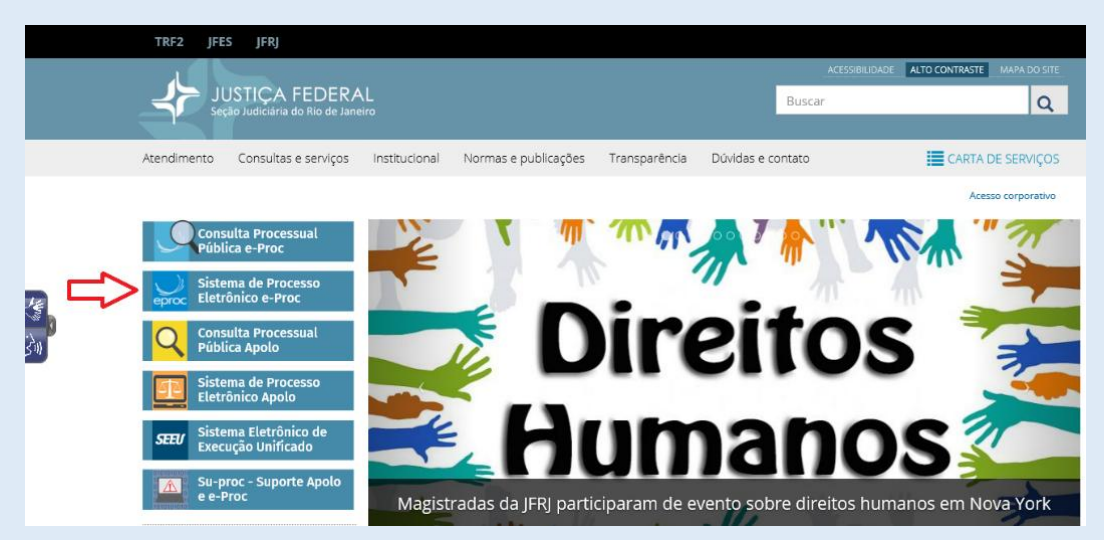

Acesse o sistema informando o número de seu CPF (no campo Usuário) e a senha.

Atenção! Durante o período de suspensão do atendimento presencial ao público, em decorrência da pandemia do novo Coronavírus, a ativação do cadastro de Jus Postulandi no sistema e-Proc está sendo feita por meio do envio, através do sistema <u>Su-proc</u>, de documento com número do CPF e foto.

Após o recebimento dos documentos, a unidade de suporte ao usuário fará contato com o demandante para indicar os procedimentos para realização de videoconferência, visando à identificação pessoal e à conclusão da validação do cadastro.

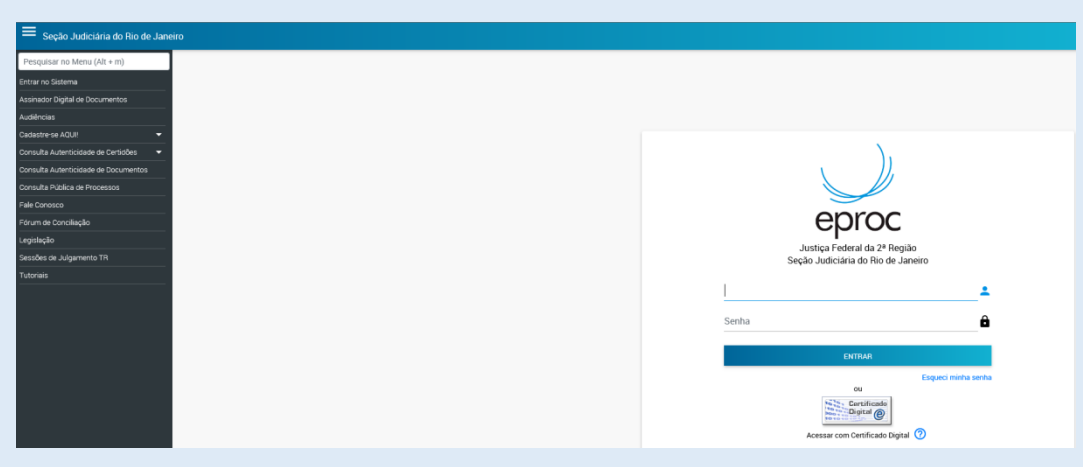

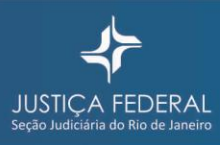

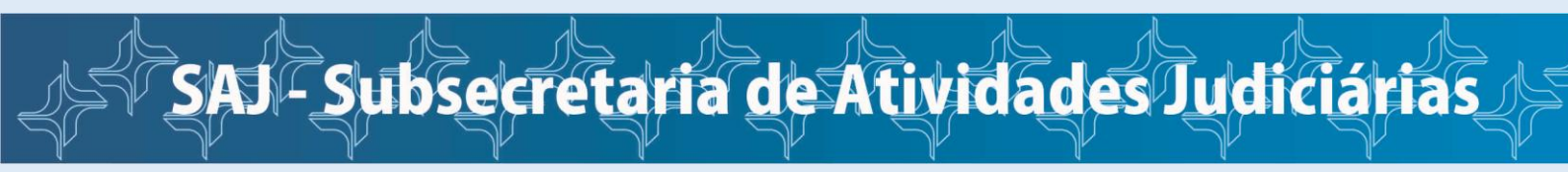

Após entrar no sistema, no Painel Jus Postulandi, clique na opção Petição Inicial.

| = yroc JFRJ                | ÷                                                   | ↑ N° de pro | cesso Q 🕃    |
|----------------------------|-----------------------------------------------------|-------------|--------------|
| esquisar no Menu (Alt + m) | Paipal lus Postulandi                               |             |              |
| tição Inicial              | Fairlei Jus Fostulariu                              |             |              |
| tição/Movimentação 🗸 🗸     | ☐ Citações/Intimações                               |             |              |
|                            | Тіро                                                | Quantidade  | de processos |
|                            | Processos pendentes de citação/intimação - Urgentes | Q           |              |
| belas Básicas 🗸 👻          | Processos pendentes de citação/intimação            | Q           |              |
| torial 👻 👻                 | Processos com prazo em aberto                       | Q           |              |
| uários 🗸                   | Decursos de prazo nos últimos 30 dias               | <u>0</u>    |              |
|                            | Fóruns de Conciliações                              |             |              |
|                            | Status                                              | Quan        | tidade       |
|                            | Criados / Aguardam abertura                         | <u>0</u>    |              |
|                            | Abertos / Em negociação                             | <u>0</u>    |              |
|                            | Aguardam manifestação                               | <u>0</u>    |              |

Preencha os dados das etapas 1 a 5, seguindo as orientações ilustradas abaixo.

Etapa 1 – Informações Preliminares

| E JUS F 🗢                                           |                 |                                                                | Nº de processo | <b>९</b>           |
|-----------------------------------------------------|-----------------|----------------------------------------------------------------|----------------|--------------------|
| Peticionamento Eletrônico (1 de                     | 5) - Inforn     | nações do processo                                             |                |                    |
| Υ.                                                  | ,               | · ·                                                            |                | Próxima > Cancelar |
| Informações do processo >> Assuntos >> Partes Autor | as >> Partes Ré | us >> Documentos                                               | -              |                    |
| Informações Preliminares                            |                 |                                                                |                |                    |
| Desejo entrar com a ação em:                        |                 | Valor da Causa: (Somente números) Previsão de Custas:          |                |                    |
| Rio de Janeiro                                      | •               | 1.000,00 Não há previsão de custas                             |                |                    |
| Rito:                                               |                 | Não se aplica  Renuncia valor excedente a 60 salários mínimos. |                |                    |
| JUIZADO ESPECIAL FEDERAL                            | - · <           |                                                                |                |                    |
| Classe processual:                                  |                 |                                                                |                |                    |
| PROCEDIMENTO DO JUIZADO ESPECIAL CÍVEL              |                 |                                                                |                |                    |
| Tipo de Ação JEF:                                   |                 |                                                                |                |                    |
|                                                     |                 | OBS: Se for assunto previdenciário escolher CONCESSAO          |                |                    |
| Nível de Sigilo do Processo:                        |                 |                                                                |                |                    |
| Sem Sigilo (Nível 0)                                | • 0             |                                                                |                |                    |
|                                                     |                 |                                                                |                |                    |
|                                                     |                 |                                                                |                |                    |
|                                                     |                 |                                                                |                | Próxima > Cancelar |
|                                                     |                 |                                                                |                | guiddu             |

## Etapa 2 - Assunto do processo

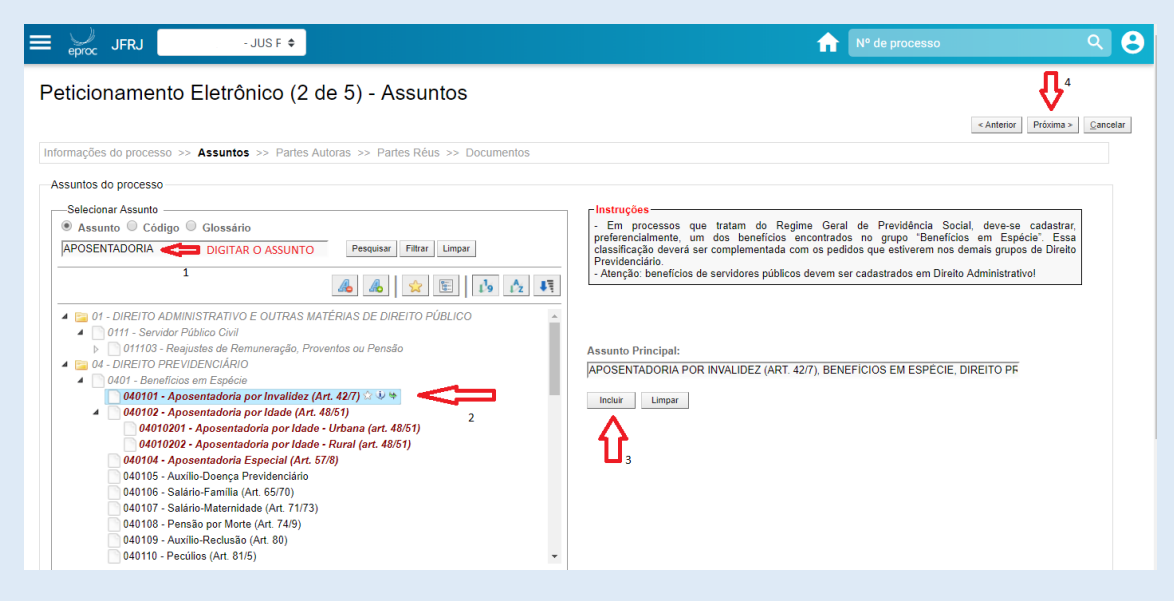

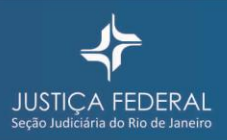

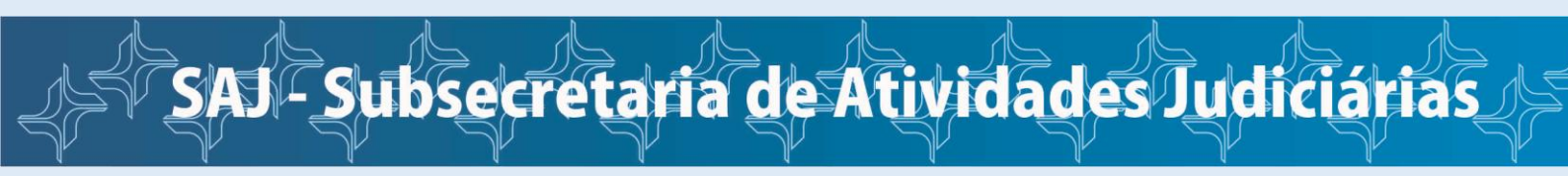

## Etapa 3 – Dados do Autor

| eproc                                     | JFRJ                       | - JUS F 🗢                        |                |                        |                      |                                           |                                  | <b>↑</b> Nº de p                            | rocesso                 |                                     | ٩                                    |
|-------------------------------------------|----------------------------|----------------------------------|----------------|------------------------|----------------------|-------------------------------------------|----------------------------------|---------------------------------------------|-------------------------|-------------------------------------|--------------------------------------|
| eticic                                    | onamento Ele               | etrônico (3 de                   | e 5) - Par     | tes ( Autor            | es)                  |                                           |                                  |                                             | nsultar <u>N</u> ovo    | o < Anterior Próxima                | 4 <ul> <li><u>Cancela</u></li> </ul> |
| nformaçõe                                 | es do processo >> Ass      | suntos >> Partes Auto            | oras >> Partes | Réus >> Docume         | ntos                 |                                           |                                  | 2                                           |                         |                                     |                                      |
| Tipo Pess<br>Pessoa F                     | soa:                       | C <u>P</u> F:                    |                | Pessoa Físic           | a se <u>m</u> CPF:   | · · · · · · · · · · · · · · · · · · ·     | Outros Documen<br>Escolha o Tipo | itos:                                       |                         |                                     |                                      |
| P <u>e</u> squisa                         | r pelo nome: 1             |                                  |                |                        |                      |                                           |                                  |                                             |                         | Consultar<br>Pessoas Encontrada     | s (1 registr                         |
| Pessoa                                    | CPF / CNPJ                 | Nome / Ra                        | zão Social     |                        |                      | Informações E                             | xtras                            |                                             |                         | Principal                           | ~                                    |
| ísica                                     | 975.112.267                | ISAIAS                           |                | Data Nascim.:          | 22/10/1967 - Mi      | ăe: DELCINA                               |                                  |                                             |                         | Sim • Incluir                       | < <u>∽</u>                           |
|                                           | utores ) cadastradas e a   |                                  | 4lul           |                        |                      |                                           |                                  |                                             |                         |                                     |                                      |
| Partes ( <u>a</u>                         |                            | ainda näo utilizadas nes         | te ajuizamento |                        |                      |                                           |                                  | Tino                                        |                         |                                     |                                      |
| Partes ( <u>a</u>                         |                            | ainda näo utilizadas nes<br>Nome | te ajuizamento | CPF / C                | CNPJ                 | Tipo de Parte                             | Principal?                       | Tipo<br>Representação                       | Inf. Extra              | Justiça Gratuita                    | Ações                                |
| Partes ( <u>a</u><br>ISAIAS               | '                          | ainda näo utilizadas nes<br>Nome | te ajuizamento | CPF / 0<br>975.112.267 | CNPJ                 | Tipo de Parte                             | Principal?<br>Sim                | Tipo<br>Representação<br>Definir (Opcional) | Inf. Extra<br>Beneficio | Justiça Gratuita<br>Não Requerida 🔻 | Ações<br>X                           |
| ISAIAS<br>Totalizado                      | or de partes:              | ainda nao utilizadas nes<br>Nome | te ajuzamento  | CPF / 0<br>975.112.267 | :NPJ                 | Tipo de Parte                             | Principal?<br>Sim                | Tipo<br>Representação<br>Definir (Opcional) | Inf. Extra<br>Beneficio | Justiça Gratuita<br>Não Requerida ▼ | Ações                                |
| Jartes ( <u>a</u><br>ISAIAS<br>Fotalizado | or de partes:<br>Descrição | Nome N° de Partes                | Nº de Pa       | CPF / C<br>975.112.267 | CNPJ<br>Nº de P      | Tipo de Parte<br>AUTOR<br>artes Entidades | Principal?<br>Sim                | Tipo<br>Representação<br>Definir (Opcional) | Inf. Extra<br>Benefício | Justiça Gratuita                    | Ações<br>X                           |
| ISAIAS<br>Totalizado                      | or de partes:<br>Descrição | Nome N° de Partes                | Nº de Pa       | CPF / C<br>975.112.267 | CNPJ<br>Nº de P<br>0 | Tipo de Parte<br>AUTOR<br>artes Entidades | Principal?<br>Sim                | Tipo<br>Representação<br>Definir (Opcional) | Inf. Extra<br>Beneficio | Justiça Gratuita<br>Não Requerida ▼ | Ações<br>X                           |

Etapa 4 – Dados do Réu

| eproc JFRJ                           | JUS F 🗢                            |                                       |                       |               | nº d       | e processo          |                | ٩                        |
|--------------------------------------|------------------------------------|---------------------------------------|-----------------------|---------------|------------|---------------------|----------------|--------------------------|
| eticionamento E                      | Eletrônico (4 de                   | e 5) - Partes ( Re                    | éus)                  |               |            | Cgnsultar Novo « Ar | nterior Próxim | 4<br>ia > <u>C</u> ancel |
| 1formações do processo >>            | Assuntos >> Partes Auto            | ras >> Partes Réus >> Do              | cumentos              |               | 2          |                     |                |                          |
| Tipo Pessoa:<br>Entidade • 1         | Entidade:                          | DNAL DO SEGURO SOCIAL - IN            | \$\$                  |               |            | Princip     Não •   | al?            | ncluir                   |
| Partes <u>( réus )</u> cadastradas e | ainda não utilizadas neste<br>Nome | ajuizamento                           | CPF / CNPJ            | Tipo de Parte | Principal? | Tipo Representação  | Inf. Extra     | Ações                    |
| INSTITUTO NACIONAL DO SI             | EGURO SOCIAL - INSS                |                                       |                       | RÉU           | Sim        | -                   |                | ×                        |
| Totalizador de partes:               |                                    |                                       |                       |               |            |                     |                |                          |
| Descrição                            | Nº de Partes                       | Nº de Partes Principai                | s Nº de Partes Entida | ades          |            |                     |                |                          |
|                                      | 4                                  | 1                                     | 0                     |               |            |                     |                |                          |
| AUTOR                                | 1                                  | 1 1 1 1 1 1 1 1 1 1 1 1 1 1 1 1 1 1 1 |                       |               |            |                     |                |                          |

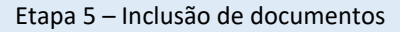

| onamento Eletrônico (5 de 5) - Documento                            | 05                                                               |                                                         |
|---------------------------------------------------------------------|------------------------------------------------------------------|---------------------------------------------------------|
| ()                                                                  | Selecionar as informações adicionais desejadas                   | < Antoniar Finalizar                                    |
| ões do processo >> Assuntos >> Partes Autoras >> Partes Réus >> Doo | umentos 💶                                                        |                                                         |
| macões Adicionais                                                   | V                                                                |                                                         |
| Requer prioridade de tramitação - Doença grave                      | Requer LiminariAntecipação de Tutela                             | Intervenção do Ministério Público                       |
| 🗐 Requer prioridade de tramitação - Idoso                           | 🗎 Requer prioridade de tramitação - Pessoa com deficiência       | Requer prioridade de tramitação - Criança e Adolescente |
| Escolher os arquivos a                                              |                                                                  |                                                         |
| <sup>2</sup> serem anexados                                         |                                                                  |                                                         |
| V                                                                   | Adicionar mais Documentos   Digitar Documento   Opções Avançadas |                                                         |
| (-)Documento 1<br>Arouive: Discoher arouivo image0014.pdf 0.2MB     |                                                                  |                                                         |
| Too: PETICÃO INCIAL                                                 | Listar Todos Siglio: Sem Siglio (Nivel 0) *                      |                                                         |
| <b>^</b>                                                            | Confirmar salanilo da documentos                                 |                                                         |
| 3 Escolher o tipo de arruivo                                        | A Local and a single rise utilizados em movimentación            |                                                         |
| Formato Nome Documento                                              | amanho Tipo Documento Sigilo Data Envio                          | Assoc. Assinaturas Digitais Obs Excluir                 |
| Total: 0 bytes                                                      |                                                                  |                                                         |
|                                                                     |                                                                  |                                                         |
|                                                                     |                                                                  |                                                         |
|                                                                     |                                                                  |                                                         |
|                                                                     |                                                                  |                                                         |
|                                                                     |                                                                  |                                                         |
|                                                                     |                                                                  |                                                         |
|                                                                     |                                                                  |                                                         |
|                                                                     |                                                                  |                                                         |
|                                                                     |                                                                  | 4F                                                      |
|                                                                     |                                                                  | V                                                       |
|                                                                     |                                                                  |                                                         |

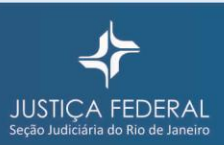

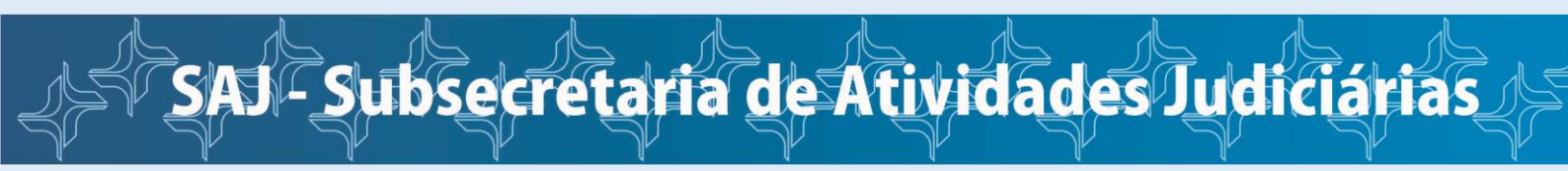

Após clicar em **Confirmar seleção de documentos** e em **Finalizar**, o sistema apresentará resumo das informações do processo.

| Peticionamento Eletrônico -                                                         |
|-------------------------------------------------------------------------------------|
| Resumo das Informações do Processo                                                  |
| 3                                                                                   |
|                                                                                     |
| Desejo entrar com a ação em:                                                        |
| Rio de Janeiro                                                                      |
| Rito do Processo:                                                                   |
| JUIZADO ESPECIAL FEDERAL (CONCESSÃO)                                                |
| Tipo de Ação:                                                                       |
| PROCEDIMENTO DO JUIZADO ESPECIAL CÍVEL                                              |
| Sigilo:                                                                             |
| Sem Sigilo (Nível 0)                                                                |
| Assunto Principal:                                                                  |
| Aposentadoria por Idade (Art. 48/51), Benefícios em Espécie, DIREITO PREVIDENCIÁRIO |
| Partes :                                                                            |
| JULIANA (Principal)                                                                 |
| X<br>INSTITUTO NACIONAL DO SEGURO SOCIAL - INSS (Principal)                         |
| Documentos                                                                          |
|                                                                                     |
| Confirmar aiuizamento do processo? Confirmar aiuizamento Cancelar                   |

Então, clique em Confirmar ajuizamento.

Na tela seguinte, será informado o número do processo, o juízo para o qual foi distribuído o processo e a chave que deverá ser utilizada para consultar a íntegra do processo na **Consulta Pública de Processos**. Também é possível imprimir extrato com tais informações.

|                             | usi ÷                                                            |                     | Nº de processo                           | <b>م 9</b> |
|-----------------------------|------------------------------------------------------------------|---------------------|------------------------------------------|------------|
| Pesquisar no Menu (Alt + m) |                                                                  | HOMOLOGAÇÃO         |                                          |            |
| Petição Inicial             | Peticionamento Eletrônico - Envio de Processo Finalizado!        |                     |                                          |            |
| Petição/Movimentação 🗸 🗸    |                                                                  |                     | Imprimir Estrato Envire uma nova pelição | Fethar     |
| Relatórios 🗸                | Informações do processo >> Assuntos >> Partes Réus >> Documentos |                     |                                          |            |
| Tabelas Básicas 🔹 👻         |                                                                  |                     |                                          |            |
| Tutorial 🗸                  | Processo Distribuido.                                            |                     |                                          |            |
| Usuários 👻                  | Nº Processo C                                                    | theve para Consulta |                                          |            |
|                             | S014125-15.2020.4 02 S101 S1                                     | 80674063920         |                                          |            |
|                             | PROCEDIMENTO DO JUIZADO ESPECIAL CÍVEL                           |                     |                                          |            |
|                             | Magistrado<br>- Juízo Substituto do 7º JEF do Rio de Janeiro     |                     |                                          |            |
|                             | Partes                                                           |                     |                                          |            |
|                             | x<br>INSTITUTO NACIONAL DO SEGURO SOCIAL - INSS - RÊU            |                     |                                          |            |
|                             | ·                                                                |                     |                                          |            |

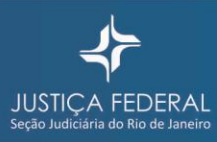